# Informe de estado del paciente de COVID-19

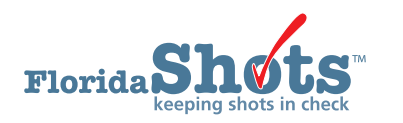

El Informe de estado del paciente de COVID-19 provee un archivo de Excel para todos los pacientes que tengan su organización como su Proveedor de inmunización actual (CIP) junto con su estado (activo, inactivo, etc.), vacunas contra COVID-19 (si alguna), y otros detalles.

## **PASO 1**

Inicie sesión en Florida SHOTS.

### PASO 2

Haga clic en **"Informe de estado del paciente de COVID (Patient COVID Status Rpt)"** bajo la pestaña de **"Informes de COVID-19 (COVID-19 Reports)"** dentro del menú de Florida SHOTS.

| User: BRITTANY SMELT            |  |
|---------------------------------|--|
| Task List                       |  |
| Patients                        |  |
| Reminder Recall                 |  |
| System Transactions             |  |
| Vaccine Inventory               |  |
| Assess Imm Levels               |  |
| Reports                         |  |
| Administration                  |  |
| Customer Support                |  |
| COVID-19                        |  |
| COVID-19 Reports                |  |
| Vaccine Report<br>Recall Report |  |
| Sign out                        |  |

#### PASO 3

Esto lo traerá a la página de "Criterios de búsqueda del estado del paciente (Patient Status Search Criteria)".

| COVID-19 Patient Status Sea           | arch Criteria                                                                                                    |
|---------------------------------------|----------------------------------------------------------------------------------------------------|
| IMM Service Site: *                   |                                                                                                    |
|                                       | ZIMCHONOINV (VFCPIN: 700199) ZIMSITETWO                                                                                           |
| Patients:                             |                                                                                                    |
|                                       | ● From age: * 12 Thru: * 18 * Years v as of: * 01/01/2021                                                                         |
|                                       | O From DOB: Thru:                                                                                                    |
| Patient Status:                       | All Statuses                                                                                                    |
|                                       | ACTIVE INACTIVE-DECEASED INACTIVE-DOCUMENTED MOVE INACTIVE-UNABLE TO LOCATE:NO RESPONSE INACTIVE-WIC/PRIVATE PROVIDER NO RECALL + |
| * Asterisk indicates a required field |                                                                                                    |
|                                       | Generate Patient COVID-19 Status Report                                                                                           |

Seleccione **"Lugar de servicio de inmunización (Imm Service Site)"**, escriba la edad o rango de DOB de los pacientes y seleccione **"Estado del paciente (Patient Status)"** de quien usted desea correr el informe. Haga clic en **"Generar informe de estado del paciente de COVID-19 (Generate Patient COVID-19 Status Report)"** una vez termine.

**NOTA:** La ventana emergente aparecerá luego de hacer clic en el botón de generar el informe. Haga clic en **"OK"** para continuar.

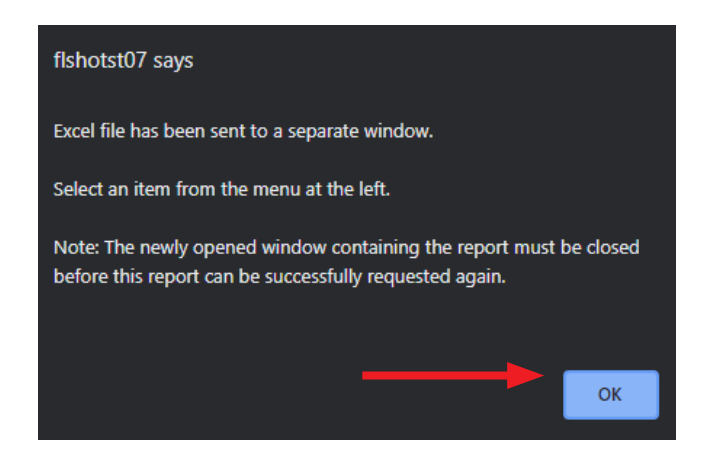

#### PASO 4

Haga clic en el archivo de Excel para comenzar a ver el informe.

**NOTA:** Si usted recibe la siguiente ventana emergente de Excel, haga clic en **"Si (Yes)"** para continuar abriendo el informe.

| M | rosoft Excel                                                                                                    | ×   |
|---|----------------------------------------------------------------------------------------------------|-----|
|   | The file format and extension of 'RptCOVID19PatientStatus.20210830.154600.xls' don't match. The file could be corrupted or unsafe. Unless you trust its source, don't open it. Do you want to open it anyw. | ay? |

|    | AutoSave 💽 Off | ) 🖪 ७-९-                             | □ & ⇒ →                       | RptCOVID19PatientSta   | tus.20210830.1                        | 54600.xls - Excel             | ♀ Search             |                     |                                                             |           | Sme          | elt, Brittany 💶                      | - 19                             |           | ×   |
|----|----------------|--------------------------------------|-------------------------------|------------------------|---------------------------------------|-------------------------------|----------------------|---------------------|-------------------------------------------------------------|-----------|--------------|--------------------------------------|----------------------------------|-----------|-----|
| F  | ile Home       | Insert Page I                        | Layout Formulas               | Data Review            | View                                  | Help                          |                      |                     |                                                             |           |              |                                      | 🖻 Share                          | 🖓 Commen  | ts  |
| Pa | Cut            | Calibri<br>B I U                     | - 11 - A^<br>  ⊞ -   <u> </u> | A <sup>*</sup> = = = ₹ | יאייייייייייייייייייייייייייייייייייי | ′rap Text<br>lerge & Center ∽ | Custom<br>\$ ~ % 9 5 | ~<br>00.00<br>0€ 00 | Conditional Format as Cell<br>Formatting ~ Table ~ Styles ~ | Insert De | elete Format | ∑ AutoSum ~<br>↓ Fill ~<br>♦ Clear ~ | Sort & Find &<br>Filter ~ Select | ٤<br>ټ    |     |
|    | Clipboard      | F <u>u</u>                           | Font                          | F2                     | Alignment                             | L2                            | Number               | ۲ <sub>N</sub>      | Styles                                                      | C         | Cells        | Ed                                   | iting                            |           | ^   |
| A  | 2 *            | $\vdots$ $\times$ $\checkmark$ $f_s$ | 700000159                     |                        |                                       |                               |                      |                     |                                                             |           |              |                                      |                                  |           | ~   |
| 4  | А              | в                                    | с                             | D                      | E                                     |                               | F                    |                     | G                                                           |           |              | н                                    |                                  |           |     |
| 1  | State IMM 💌    | Patient Last Nam 💌                   | Patient First Nam 💌           | Patient Middle N 🔻     | DOB 💌                                 | Sex                           | -                    | Patie               | nt Status                                                   | 💌 Et      | hnicity      |                                      | ¥                                | Race      |     |
| 2  | 700000159      | CHDNOINV                             | ABIL                          |                        | 07/07/2004                            | FEMALE                        |                      | ACTI\               | /E                                                          |           |              |                                      |                                  | BLACK/AFF | RI  |
| 3  |                |                                      |                               |                        |                                       |                               |                      |                     |                                                             |           |              |                                      |                                  |           | _   |
| 4  |                |                                      |                               |                        |                                       |                               |                      |                     |                                                             |           |              |                                      |                                  |           | _   |
| 5  |                |                                      |                               |                        |                                       |                               |                      |                     |                                                             |           |              |                                      |                                  |           |     |
| 6  |                |                                      |                               |                        |                                       |                               |                      |                     |                                                             |           |              |                                      |                                  |           | -   |
| 0  |                |                                      |                               |                        |                                       |                               |                      |                     |                                                             |           |              |                                      |                                  |           | -   |
| 9  |                |                                      |                               |                        |                                       |                               |                      |                     |                                                             |           |              |                                      |                                  |           | -11 |
| 10 |                |                                      |                               |                        |                                       |                               |                      |                     |                                                             |           |              |                                      |                                  |           |     |
| 11 |                |                                      |                               |                        |                                       |                               |                      |                     |                                                             |           |              |                                      |                                  |           |     |
| 12 |                |                                      |                               |                        |                                       |                               |                      |                     |                                                             |           |              |                                      |                                  |           |     |
| 13 |                |                                      |                               |                        |                                       |                               |                      |                     |                                                             |           |              |                                      |                                  |           |     |
| 14 |                |                                      |                               |                        |                                       |                               |                      |                     |                                                             |           |              |                                      |                                  |           | _   |
| 15 |                |                                      |                               |                        |                                       |                               |                      |                     |                                                             |           |              |                                      |                                  |           | -11 |
| 16 |                |                                      |                               |                        |                                       |                               |                      |                     |                                                             |           |              |                                      |                                  |           | -   |
| 18 |                |                                      |                               |                        |                                       |                               |                      |                     |                                                             |           |              |                                      |                                  |           | -   |
| 19 |                |                                      |                               |                        |                                       |                               |                      |                     |                                                             |           |              |                                      |                                  |           |     |
| 20 |                |                                      |                               |                        |                                       |                               |                      |                     |                                                             |           |              |                                      |                                  |           |     |
| 21 |                |                                      |                               |                        |                                       |                               |                      |                     |                                                             |           |              |                                      |                                  |           |     |
| 22 |                |                                      |                               |                        |                                       |                               |                      |                     |                                                             |           |              |                                      |                                  |           |     |
| 23 |                |                                      |                               |                        |                                       |                               |                      |                     |                                                             |           |              |                                      |                                  |           |     |
| 24 |                | COMID 10 D                           | Det Court o                   |                        |                                       |                               | ·                    |                     |                                                             |           |              |                                      |                                  |           |     |
|    | 4 P            | COVID-19 Patient S                   | tatus Kpt Search C            | .riteria (+)           |                                       |                               |                      |                     | : 4                                                         |           |              |                                      |                                  |           | P   |

## CENTRO DE AYUDA

## **APOYO TÉCNICO GRATUITO:**

877-888-7468 (SHOT) LUNES – VIERNES, 8 A.M. TO 5 P.M. HORA DEL ESTE

#### **INCLUYENDO:**

- Unir expedientes duplicados de pacientes
- Añadir administradores de cuentas
- Desbloquear cuentas de Florida SHOTS
- Preguntas de cualquier característica de Florida SHOTS
- Solicitar materiales de Florida SHOTS